## 1. Mise en route

- Lance Géogébra : «Démarrer », « Tous les programmes », « Géogébra », « Géogébra ».
- Enlève les axes : « Affichage », « axes ».
- Si tu fais une erreur pendant une construction, tu peux revenir en arrière en cliquant sur 🥎 (en haut à droite.
- Pour cette activité tu utiliseras uniquement les commandes suivantes :

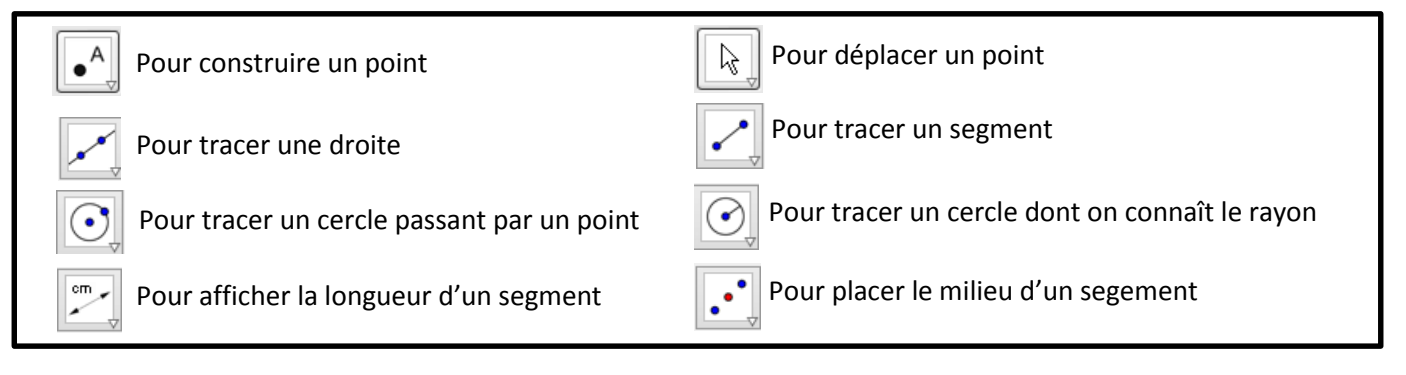

## 2. Constructions d'une figure de base

En utilisant les commandes données dans l'encadré, réalise le programme de construction suivant :

- Crée deux points A et B puis trace la droite (AB).
- Déplace le point A. La droite doit se déplacer avec A.
- Place un point C tel que C ∉ (AB) et trace la demi-droite [AC) et le segment [BC].
- Affiche la longueur BC.
- Place le milieu I du segment [BC] et affiche la longueur BI.
- Trace le cercle de centre A passant par B.
- Trace le cercle de centre C, de rayon 4.
- Fais vérifier ton travail par le professeur.

## 3. Reproduction d'une figure

- Réalise la figure ci-contre (B est à l'intersection des deux cercles).
- Déplace le point B. Si le point B reste sur les deux cercles alors ta figure est juste.
- Fais vérifier ton travail par le professeur.

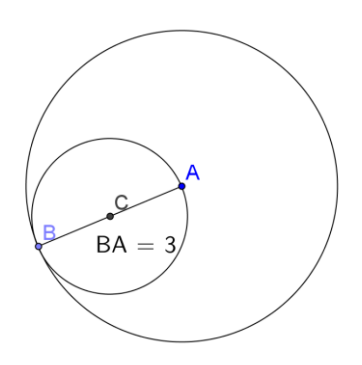

## 4. Construction de polygones réguliers

- Trace un triangle équilatéral TRI tel que TR = 4 (pour renommer un point, fais un clic droit sur le point, choisis « Renommer »).
- Trace un triangle ANG isocèle en G tel que AN = 5 et GA = 6,5.
- Trace un losange QUAD tel que QU = 3,2.
- Fais vérifier ton travail par le professeur.